Staff and students who need to modify Curtin's chemical Stock Inventory in ChemAlert will need to complete training and have approval from the relevant area manager.

# Area Manager Approval:

Staff & Students:

To ensure the correct access is granted please have your facility manager / lab manager / technical manager contact <u>HealthandSafety@curtin.edu.au</u> and confirm which buildings and/or rooms you will need to modify chemical stocks for in ChemAlert.

## Training Requirements:

### Students:

- To access the training courses:
- Ensure popup blockers are disabled on your browser for Ims.curtin.edu.au
- Open Blackboard at <u>Ims.curtin.edu.au</u>
- Click on the Organisations Tab
- Search for Health and Safety Training
- Click on Health and Safety Training
- Click on the **ChemAlert** training modules on the left hand side of the page to open the training
- Complete the 7 training modules.
- Email <u>healthandsafety@curtin.edu.au</u> once completed and request your ChemAlert login details, remember to include your area manager's approval for specific buildings/rooms.

#### Anonymous access on ChemAlert

Did you know you don't need login credentials to perform some tasks? Simply navigate to ChemAlert and click on the **ANONYMOUS** button to do the following:

- Access chemical safety information
- View/download a Safety Data Sheet (SDS)
- Print GHS and DG compliant labels for your chemicals

If you experience any issues with the modules, please email <u>HealthandSafety@curtin.edu.au</u>

#### Staff:

- Login to Staff Portal and navigate to iPerform
- Search learning for *ChemAlert Basic Training*, complete this training package and download the certificate (refer below)\*.
- Search learning for *ChemAlert Search & Stock*, complete this training package and download the certificate (refer below)\*.
- Email <u>HealthandSafety@curtin.edu.au</u> with a copy of both the training certificates and request your ChemAlert login details, remember to include your area manager's approval for specific buildings/rooms.

#### \*Access Staff training certificates in iPerform:

- Once logged into iPerform go to the Profile menu, select My Training
- Change the filter from Active to Completed
- Select the drop down menu for both ChemAlert training packages, select View certificate
- Save a copy of the certificate and email to Health and Safety.

| Search for training Q                    |
|------------------------------------------|
| View completio                           |
| View completion page<br>View certificate |
| Open curriculum                          |
| Evaluate                                 |
| View Training Details                    |
|                                          |